#### Valable pour AbulÉdu PRO et PLM

Certaines différences (visuelles) peuvent apparaître selon que vous utilisez la version PRO ou la version PLM. Mais dans l'ensemble, l'utilisation du webadmin se fait de la même manière.

# Configurer un logiciel de messagerie pour l'envoi de courriel depuis un poste autonome (par ex. sous Windows)

Les logiciels de messagerie (courrielleurs) tournant sur un poste client autonome (par ex. sous Windows ou MacOS ou un poste Linux Ubuntu ou Mandriva etc.) doivent être configurés pour utiliser le serveur AbulÉdu comme serveur de courrier électronique sortant. Voici donc la procédure à suivre afin d'utiliser le bon serveur pour courrier sortant SMTP et entrant POP.

## **Mozilla Thunderbird**

Libre, gratuit, multiplates-formes, puissant, facile d'emploi, Thunderbird est un courrielleur complet. Il dispose de fonctions de recherche puissantes et sait filtrer de manière très efficace les courriels indésirables.

Plus de détails à : http://www.mozilla-europe.org/fr/products/thunderbird/

#### serveurs SMTP (courriel sortant)

- Cliquez sur Edition, et sélectionnez Paramètres des comptes. Vous obtenez la liste de vos comptes de messagerie dans la fenêtre de gauche.
- Choisissez Serveur sortant (SMTP)

| Last                  |                                                                                                    |
|-----------------------|----------------------------------------------------------------------------------------------------|
| update:<br>2006/12/23 | abuledu:administrateur:modifier_le_nom_du_serveur_pour_courrier_sortant_serveur_smtp https://docs.abuledu.org/abuledu/administrateur/modifier_le_nom_du_serveur_pour_courrier_sortant_serveur_smtp?rev=1166857268 |
| 08:01                 |                                                                                                    |

| jean.peyratout@abul.org     icentary                                                   | Serveur SMTP                                                                                                    |                             |  |
|----------------------------------------------------------------------------------------|----------------------------------------------------------------------------------------------------|-----------------------------|--|
|                                                                                        | Bien qu'il soit possible de spécifier plusieurs serveurs<br>pour l'expédition du courrier (SMTP), ce n'est<br>recommandé que pour les utilisateurs avancés. Cela<br>peut en effet poser des problèmes lors de l'envoi des<br>messages. |                             |  |
|                                                                                        | Gmail - smtp.gmail.com                                                                                                    | Ajouter                     |  |
| Espace disque                                                                          | AbulÉdu - servecole (Défaut)                                                                                                    | Modifier                    |  |
| Serveur sortant (SMTP)                                                                 |                                                                                                    | <u>S</u> upprimer           |  |
|                                                                                        |                                                                                                    | Utiliser par <u>d</u> éfaut |  |
| <u>Ajouter un compte</u><br>Compte par dé <u>f</u> aut<br>Supprim <u>e</u> r le compte | Description : AbulÉdu<br>Nom du serveur : servecole<br>Port : 25<br>Nom d'utilisateur : <non spéc<br="">Connexion sécurisée : TLS (si pos</non>                                                                                        | :ifié><br>ssible)           |  |
|                                                                                        | Ann                                                                                                    | uler OK                     |  |

 Dans la liste des serveurs qui s'affiche à droite, choisissez ou créez ou modifiez un serveur sortant s'appelant simplement **servecole** afin que le serveur AbulÉdu relaie votre courriel vers Internet.

| Paramètres                                                                                                    |  |  |
|----------------------------------------------------------------------------------------------------|--|--|
| Description : AbulÉdu                                                                                                    |  |  |
| Nom du <u>s</u> erveur : servecole                                                                                                    |  |  |
| Port : 25 Défaut : 25                                                                                                    |  |  |
| Sécurité et authentification<br>✓ Utiliser un nom d'utilisateur et un mot de passe<br>No <u>m</u> d'utilisateur :<br>Utiliser une connexion sécurisée :<br>○ Non ● TLS, s <u>i</u> disponible ○ <u>T</u> LS ○ SSL |  |  |
| Annuler OK                                                                                                    |  |  |

Si vous utilisez Gmail vous pouvez aussi configurer le serveur smtp Gmail. smtp.gmail.com - port 465 - connexion sécurisée SSL

### serveurs pop (courriel entrant)

- Cliquez sur Edition, et sélectionnez Paramètres des comptes. Vous obtenez la liste de vos comptes de messagerie dans la fenêtre de gauche.
- Pour le compte que vous voulez configurer, cliquez sur "Paramètres serveur" dans la fenêtre de gauche.

| 🖻 jean. peyratout@abul. org                                                                                                    | Paramètres du serveur                                                                                                    |
|----------------------------------------------------------------------------------------------------|----------------------------------------------------------------------------------------------------|
| <ul> <li>jean.peyratout@abul.org</li> <li>Paramètres serveur</li> <li>Copies et dossiers</li> <li>Rédaction et adressage</li> <li>Espace disque</li> <li>OpenPGP Security</li> <li>Accusés de réception</li> <li>Sécurité</li> <li>jeans de transference</li> <li>transference</li> <li>transf</li></ul> | Paramètres du serveur         Type de serveur :       Serveur de courrier POP         Nom du serveur :       pop.abul.org       Port :       110       Défaut :       110         Nom d'utilisateur :       peyratout       Paramètres de sécurité       Utiliser une connexion sécurisée :                                                                                          |
| <ul> <li>jesti i se se se se se se se se se se se se se</li></ul>                                                                                                    | <ul> <li>Ut<u>i</u>liser une authentification sécurisée</li> <li>Paramètres du serveur</li> <li>Vé<u>r</u>ifier le courrier au lancement</li> <li>Vérifier les nouveaux messages toutes les 10 minutes.</li> <li>Télécharger auto<u>m</u>atiquement les nouveaux messages</li> <li><u>R</u>écupérer les en-têtes uniquement</li> <li>Laisser les messages sur le serveur.</li> </ul> |
| <u>Ajouter un compte</u><br>Compte par dé <u>f</u> aut                                                                                                    | Pendant au ma <u>x</u> imum 7 jours                                                                                                    |
| Supprim <u>e</u> r le compte                                                                                                    | Vi <u>d</u> er la corbeille lors de la sortie.                                                                                                    |
|                                                                                                    | Annuler OK                                                                                                    |

- Côté droit de la fenêtre indiquez le nom du serveur POP et le nom d'utilisateur, si la connexion est sécurisée ou non, si vous voulez laisser les messages lus sur le serveur de votre FAI, s'il faut vider la corbeille avant de sortir...
- Validez par OK

## **Outlook Express**

• Cliquez sur Outils, et sélectionnez Comptes. Vous obtenez la liste de vos comptes de messagerie dans l'onglet Courrier.

| ast    |                                                                                                    |
|--------|----------------------------------------------------------------------------------------------------|
| pdate: | abuledu:administrateur:modifier_le_nom_du_serveur_pour_courrier_sortant_serveur_smtp https://docs.abuledu.org/abuledu/administrateur/modifier_le_nom_du_serveur_pour_courrier_sortant_serveur_smtp?rev=1166857268 |
| 18:01  |                                                                                                    |

| 🗐 Boîte de réception - Outlo | ok Express                                |            |                  |
|------------------------------|-------------------------------------------|------------|------------------|
| Eichier Edition Affichage    | <u>O</u> utils <u>Message</u> <u>?</u>    |            | . 🥭              |
| 1 D . 20                     | Envoyer et recevoir                       | ÷          | É »              |
| Nouveau m Répondre           | Synchroniser tout                         |            | Envoyer/R        |
| lo Boîte de réception        | Carnet d'adresses                         | Ctrl+Maj+B |                  |
| Dossiers ×                   | Ajouter l'expéditeur au carnet d'adresses |            |                  |
| 💱 Outlook Express            | <u>R</u> ègles de message                 | +          | sur World Online |
| E- 🇐 Dossiers locaux         | Groupes de discussion                     | Ctrl+W     |                  |
| Boite de réception           | Country                                   |            |                  |
| - Solte d'envoi              | Compges                                   |            |                  |
|                              | Uuverture d'un nouveau compte             | •          | voldonline fr    |
| ⊕                            | Options                                   |            | condornane.m     |
| Brouillons                   |                                           |            | _                |
| a 🖓 news worldonline fr      | 1                                         |            | <u> </u>         |
| Er all normandidor intern    | 1                                         |            |                  |

 Cliquez sur le compte de messagerie avec lequel vous avez des soucis et cliquez ensuite sur Propriétés

| Comptes Internet  |                                       |            | ? ×                 |
|-------------------|---------------------------------------|------------|---------------------|
| Tous Courrier New | ws   Service d'annuaire               |            | <u>Aj</u> outer ►   |
| Compte            | Туре                                  | Connexion  | S <u>u</u> pprimer  |
| Votre compte      | Se Votre compte Courrier (par défaut) | Disponible | <u>P</u> ropriétés  |
|                   |                                       |            | Par dé <u>f</u> aut |
|                   |                                       |            | Importer            |
|                   |                                       |            | Exporter            |
|                   |                                       |            |                     |
|                   |                                       |            | Définir l'ordre     |
|                   |                                       |            | Fermer              |

- Dans l'onglet Serveur, vérifiez les données présentes dans la partie serveur de courrier sortant. La valeur de ce champ doit être : **servecole**
- Le champ serveur de courrier entrant dépend des parammètres de votre compte POP, ça doit être le nom du serveur POP de votre fournisseur d'accès (par exemple pop.free.fr, pop.wanadoo.fr, mail72.cegetel.fr, etc). Référez-vous à la documentation fournie par votre fournisseur d'accès pour avoir cette information.

| 💼 Propriétés de fab                                   | ? × |
|-------------------------------------------------------|-----|
| Général Serveur Connexion Sécurité Avancées           |     |
| Informations serveur                                  |     |
| Courrier sortant (SMTP) Serveur de courrier sortant   |     |
| Courrier entrant (POP3) : Serveur de courrier entrant |     |
| Mon serveur de courrier entrant est un serveur POP3   |     |

• Validez, et le tour est joué!!

Vous pouvez désormais envoyer du courrier à partir d'Outlook Express, via le serveur AbulÉdu.

Dans certains cas, il peut être nécessaire de modifier le fichier de configuration du postfix installé sur le serveur. Si tel est le cas, pour la version PLM, contactez la liste support@abuledu.org et pour la version Pro veuillez contacter votre revendeur ou l'équipe de support à l'adresse supportteam@ryxeo.com.

From: https://docs.abuledu.org/ - La documentation d'AbulÉdu

Permanent link: https://docs.abuledu.org/abuledu/administrateur/modifier\_le\_nom\_du\_serveur\_pour\_courrier\_sortant\_serveur\_smtp?rev=1166857268 Last update: 2006/12/23 08:01

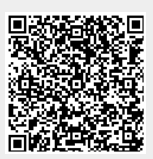